## ¿Cómo agregar, editar o eliminar un catálogo auxiliar?

help.fracttal.com/hc/es-es/articles/24933955875853--Cómo-agregar-editar-o-eliminar-un-catálogo-auxiliar

## ¿Cómo agregar un catálogo auxiliar?

Primero se debe seleccionar el catálogo en el que deseas trabajar, para ello se debe hacer clic en el menú de tipo de catálogos.

| Configuración          |                                     |                 | Versión anterior 🕤 🙀 👕 🖪 🔍 🛛 |
|------------------------|-------------------------------------|-----------------|------------------------------|
| Fracttal Demo          |                                     |                 | Guardar                      |
| Detalles               | Catálogo de Fallas                  |                 | •                            |
| 2 Cuentas de Usuarios  | TIPOS DE FALLA                      | CAUSAS DE FALLA | MÉTODOS DE DETECCIÓN         |
| Calendario Laboral     |                                     |                 | 0 =                          |
| 🚝 Módulos              | Descripción     EALLA DE MEMORIA RA | M               |                              |
| (8) Financiero         | FALLA DE SERVIDOR                   |                 |                              |
| Catálogos Auxiliares   | FALLA ELECTRICA                     |                 |                              |
| Gestión Documental     | Falla Eléctrica                     |                 |                              |
| 8 Log de Transacciones | FALLA ELECTROMECAN                  | ICA             |                              |
| C Seguridad            | FALLA ELECTRONICA                   |                 |                              |
| Conexiones API         | <b>G</b> FALLA EN TUBERIA           |                 |                              |
| Portal de Invitados    | FALLA EQUIPO FISCAL                 |                 |                              |
| Q Cuenta               | falla estructural                   |                 |                              |
|                        | Mostrando 61 de 61                  |                 | •                            |

| Configuración          | Versión an                                       | terior 🕤 👔 | <b>S RC</b> ~                            |
|------------------------|--------------------------------------------------|------------|------------------------------------------|
| Fracttal Demo          |                                                  |            | Guardar                                  |
| Detailes               | Catálogo de Fallas                               |            | <br><u> </u>                             |
| Cuentas de Usuarios    | Catalogo de Fallas     Garante Antonio de Fallas |            |                                          |
| Calendario Laboral     | Activos Como de concercercomoción de la terces   |            | le le le le le le le le le le le le le l |
| 🚰 Módulos              | Causa de reprogramación de la tarea     Tunidad  |            | _                                        |
| (8) Financiero         | Centro de costo                                  |            | -                                        |
| Catálogos Auxiliares   | C s <sup>™</sup> Presupuesto                     |            |                                          |
| 😑 Gestión Documental   | Recursos Humanos                                 |            | -                                        |
| B Log de Transacciones | දී Terceros                                      |            |                                          |
| G Seguridad            | ( S Órdenes de Trabajo                           |            | _                                        |
| Conexiones API         | E Solicitudes de Trabajo                         |            |                                          |
| Portal de Invitados    | C Conexiones                                     |            |                                          |
| Q Cuenta               | C catalogo de pruebas condicionales              |            |                                          |
|                        | Mostrando 50 de 61                               |            | (+                                       |
|                        |                                                  |            |                                          |

Luego, se deber hacer clic en el símbolo de agregar que se encuentra en la parte inferior derecha de la ventana, para que el sistema muestre una ventana en donde se debe añadir el parámetro que se desea agregar al catálogo. Finalmente se debe hacer clic en guardar para registrar los cambios realizados.

| Configuración        |                            |                 | Versión anterior 🕤 🧯 👕 🖪 🛛 RC 🗸 |
|----------------------|----------------------------|-----------------|---------------------------------|
| Fracttal Demo        |                            |                 | Guardar                         |
| Detalles             | Tipo Catálogo de Fallas    |                 | •                               |
| Cuentas de Usuarios  | TIPOS DE FALLA             | CAUSAS DE FALLA | MÉTODOS DE DETECCIÓN            |
| Calendario Laboral   |                            |                 | 0 =                             |
| š≘ Módulos           | FALLA DE MEMORIA RAM       |                 |                                 |
| ) Financiero         | <b>G</b> FALLA DE SERVIDOR |                 |                                 |
| Catálogos Auxiliares | <b>G</b> FALLA ELECTRICA   |                 |                                 |
| Gestion Documental   | Falla Eléctrica            |                 |                                 |
| G Seguridad          | FALLA ELECTROMEGANICA      |                 |                                 |
| Conexiones API       | <b>G</b> FALLA EN TUBERIA  |                 |                                 |
| Portal de Invitados  | FALLA EQUIPO FISCAL        |                 |                                 |
| Q Cuenta             | falla estructural          |                 |                                 |
|                      | Mostrando 61 de 61         |                 | •                               |

| Configuración          |                       |             | ←                             |
|------------------------|-----------------------|-------------|-------------------------------|
| Fracttal Demo          |                       |             | C Descripción                 |
| Detailes               | Tipo                  |             | Descripción ne peut être vide |
| General                |                       |             |                               |
| Cuentas de Usuarios    | TIPOS DE FALLA        | CAUSAS DE F |                               |
| Calendario Laboral     |                       |             |                               |
| j≣ Módulos             | Descripción           |             |                               |
| (1) Financiero         |                       |             |                               |
| E Catálogos Auxiliares |                       |             |                               |
| Gestión Documental     | Falla Eléctrica       |             |                               |
| B Log de Transacciones | FALLA ELECTROMECANICA |             |                               |
| G Seguridad            | FALLA ELECTRONICA     |             |                               |
| Conexiones API         | G FALLA EN TUBERIA    |             |                               |
| Portal de Invitados    | FALLA EQUIPO FISCAL   |             |                               |
| Q Cuenta               | falla estructural     |             |                               |
|                        |                       |             |                               |
|                        | Mostrando 61 de 61    |             |                               |

## ¿Cómo editar o eliminar un catálogo?

Una vez que se haya seleccionado el tipo de catálogo en el que se desea trabajar, se debe seleccionar el parámetro a modificar para que el sistema muestre las opciones de editar o eliminar según sea el caso.

| Configuración          |              |                      |                 | Versión anterior 🕤 🧯 🗃 🖪 🛛 RC ~ |
|------------------------|--------------|----------------------|-----------------|---------------------------------|
| Fracttal Demo          |              |                      |                 | Guardar                         |
| Detalles               | Tipo — Ca    | tálogo de Fallas     |                 | •                               |
| Cuentas de Usuarios    |              | TIPOS DE FALLA       | CAUSAS DE FALLA | MÉTODOS DE DETECCIÓN            |
| Calendario Laboral     | < (1) Sele   | ccionado             |                 | Ø 🖞                             |
| š≕ Módulos             | •            | Descripción          |                 |                                 |
| S Financiero           |              | FALLA DE MEMORIA RAM |                 |                                 |
| Catálogos Auxiliares   | 0 •          | FALLA DE SERVIDOR    |                 |                                 |
| Gestión Documental     |              | FALLA ELECTRICA      |                 |                                 |
| 8 Log de Transacciones |              | Falla Electrica      |                 |                                 |
| G Seguridad            | 0 0          | FALLA ELECTRONICA    |                 |                                 |
| Conexiones API         | 0 0          | FALLA EN TUBERIA     |                 |                                 |
| Fortal de Invitados    |              | FALLA EQUIPO FISCAL  |                 |                                 |
| Ouenta                 | 0 •          | falla estructural    |                 |                                 |
|                        | Mostrando 61 | de 61                |                 | +                               |

Si se elige la opción de editar, el sistema mostrará una nueva ventana en donde se podrán realizar las distintas ediciones al catálogo. Finalmente se debe hacer clic en guardar para que se registre la edición realizada.

| Configuración          |              |                       |             | ← ✓                  |
|------------------------|--------------|-----------------------|-------------|----------------------|
| Fracttal Demo          |              |                       |             | Falla De MEMORIA RAM |
| Detailes               | Tipo — Ca    | tálogo de Fallas      |             |                      |
| General                |              |                       | CAUSAS DE E |                      |
| Cuentas de Usuarios    | (1) 0-1-     |                       |             |                      |
| Calendario Laboral     | < (T) Sele   |                       |             |                      |
| ≝ Módulos              |              | Descripción           |             |                      |
| inanciero              |              | FALLA DE MEMORIA RAM  |             |                      |
| E Catálogos Auxiliares | 0 0          | FALLA DE SERVIDOR     |             |                      |
| Gestión Documental     | 0 0          | FALLA ELECTRICA       |             |                      |
|                        | 0 •          | Falla Eléctrica       |             |                      |
| B Log de Transacciones | 0 0          | FALLA ELECTROMECANICA |             |                      |
| G Seguridad            | 0 0          | FALLA ELECTRONICA     |             |                      |
| Conexiones API         | 0 0          | FALLA EN TUBERIA      |             |                      |
| Portal de Invitados    | 0 0          | FALLA EQUIPO FISCAL   |             |                      |
| (2) Cuenta             | 0 0          | falla estructural     |             |                      |
|                        | Mostrando 61 |                       |             |                      |